## 入学照片采集系统

操作指南

上海大学研究生院

2024年06月制

1、入学照片采集系统二维码入口,如下图:

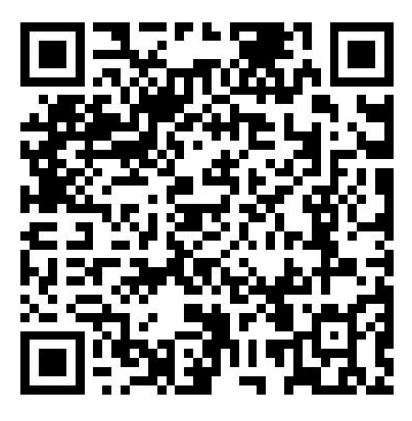

2、请用手机扫描二维码,则跳转到系统登陆页面,如下图:

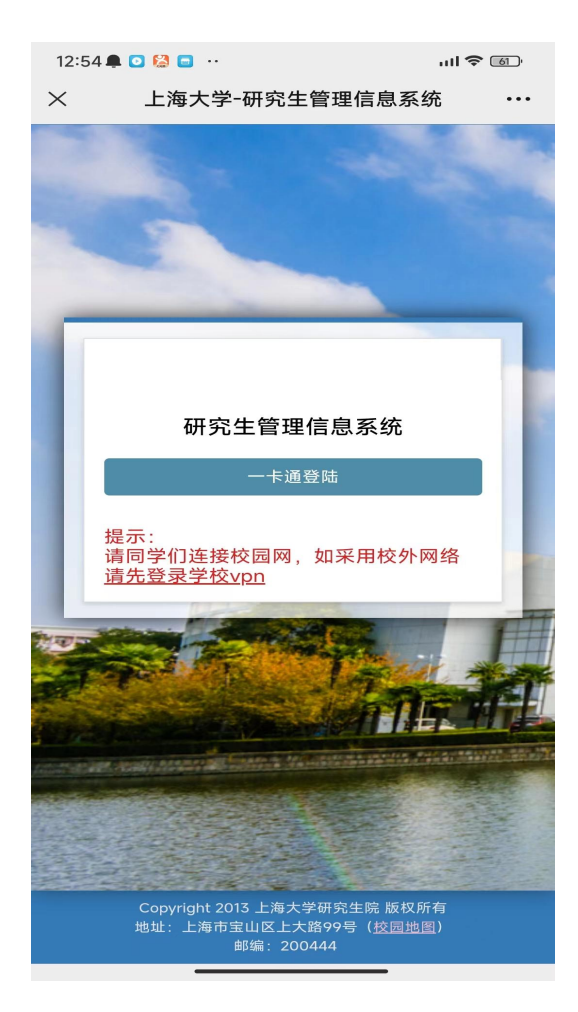

注意:

1、扫码登陆前,如手机网络连接的是校外网络,必须先登陆 VPN,否则此登陆页面无法打开。

2、VPN 登陆教程: https://vpn.shu.edu.cn/index/OpenVPNsysm/Android.htm

3、点击"一卡通登陆"按钮,跳转到一卡通登陆页面,输入账户和密码后登陆,如下图:

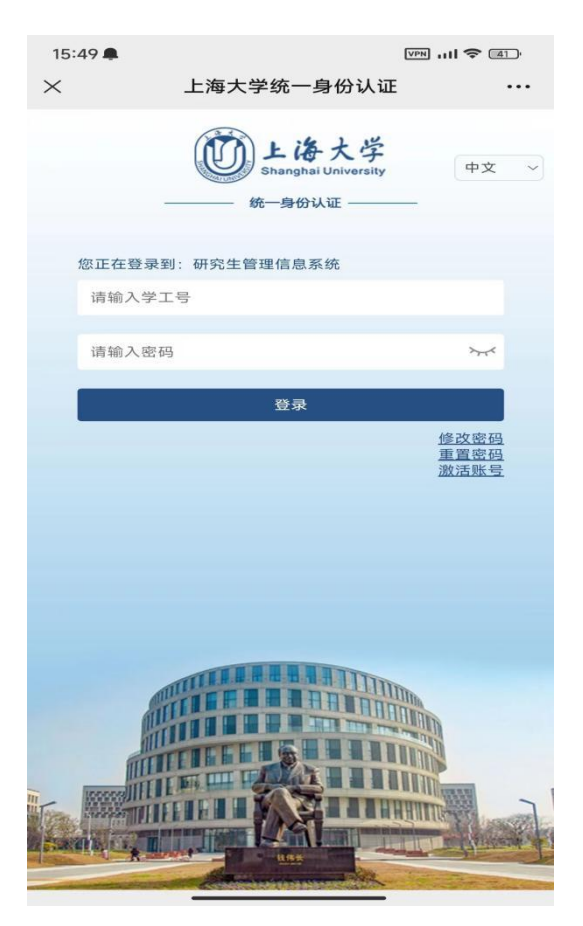

4、一卡通账户密码验证通过后,系统跳转到新生信息确认页面,如下图:

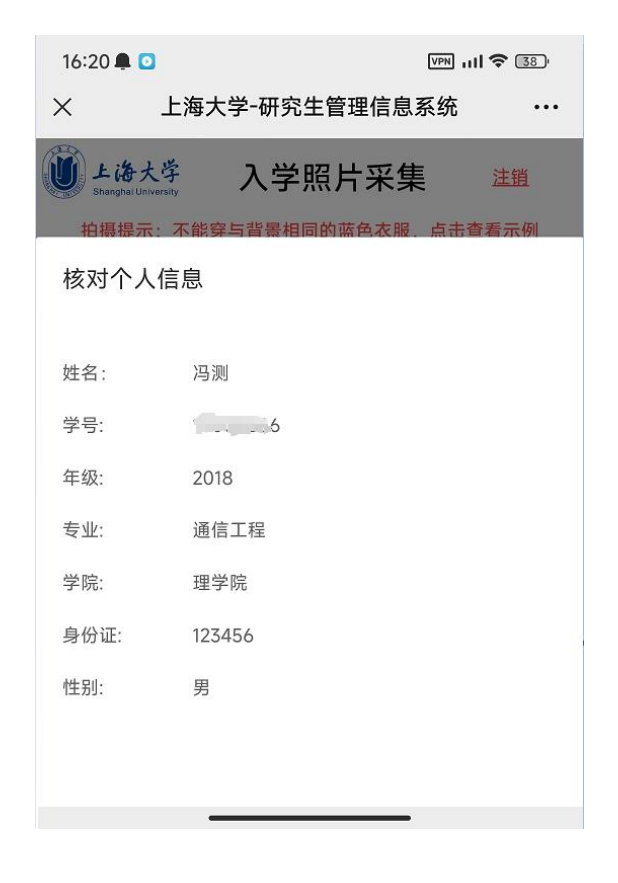

5、核对信息无误后,点击"确定无误"按钮跳转到照片采集页面,如下图:

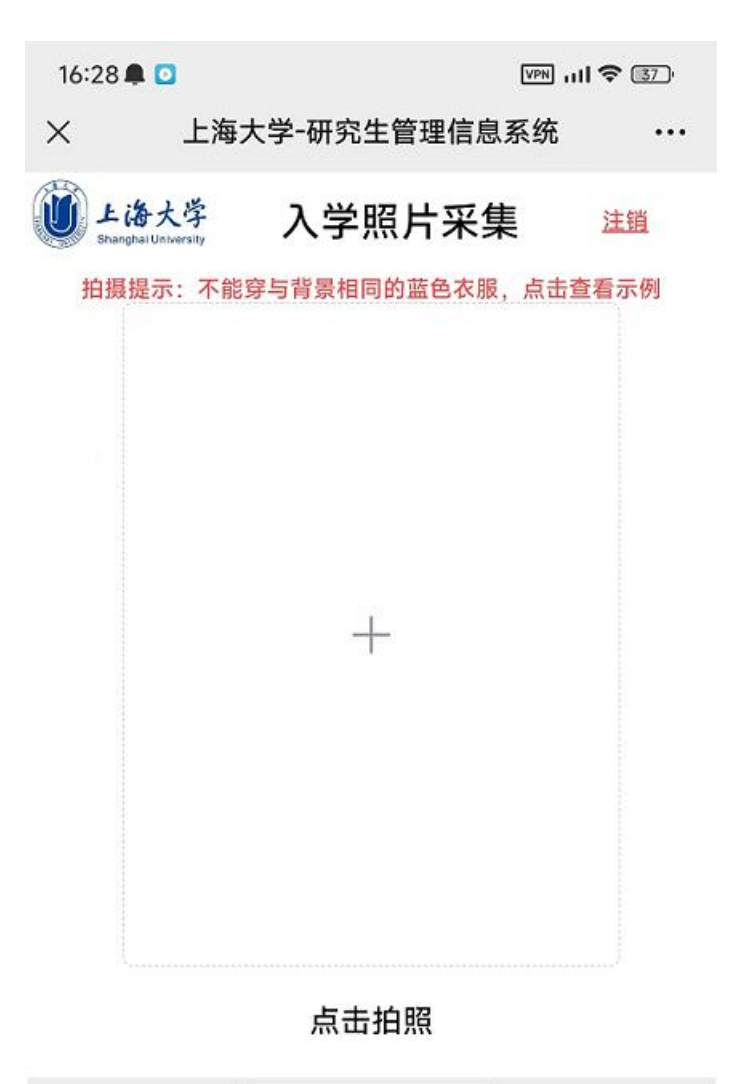

注意:

1、点击" + "框任一处弹出摄像头拍照;

2、拍照后,请确认符合证件照要求,然后提交;

3、提交后将不能修改,再此登陆系统只能查看照片信息;

4、如有特殊原因需要修改照片,请及时联系研究生院相关老师;